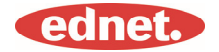

## Özellikler

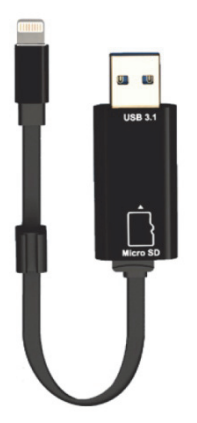

Bellek: Çıkarılabilir MicroSD kart, 256 GB'a kadar destekleme

Uyumluluk: iOS 7.1 ve üzeri

\*Adı geçen tüm marka adları ve logoları, ilgili sahiplerinin ticari markaları veya tescilli ticari markalarıdır.

#### 1. Destek Dosyası Biçimi:

| Belge: | DOC, DOCX, PPT, PPTX, XLS, XLSX,   |
|--------|------------------------------------|
|        | PDF, RTF, TXT, NUMB, KEY, PAGE     |
| Resim: | GIF, JPG, PNG, TIF, TIFF, BMP, ICO |
| Video: | M4V, MOV, MP4, WMV, MKV, RMVB,     |
|        | RM, FLV, WMV, AVI, 3GP, MPG, VOB,  |
|        | SWF                                |
| Ses:   | AAC, AIF, AIFF, M4A, MP3, WAV,     |
|        | FLAC, OGG, WMA, MIDI               |

#### 2. İşletim Sistemi desteği:

Windows 2000, XP, VISTA, 7, 8, 10 ve Üzeri MAC OS 10.0, MAC OS 10.12'ye kadar ve Üzeri

#### 3. Uyumlu aygırlar:

iPhone 5, iPhone 5C, iPhone 5S, iPhone6, iPhone 6 Plus, iPhone 6S, iPhone 6S Plus, iPhone SE, iPhone 7, iPhone 7 Plus iPad Air, iPad Air2, iPad Mini, Pad Mini 2/3/4 iPad Pro

#### 4. Aygıt boyutu:

Uzunluk: 15 cm Ağırlık: 11 g

#### 5. Apple konnektörü:

Lightning/USB 3.1 Gen1

Kullanmaya başlamadan önce lütfen dikkatli şekilde okuyun

### MicroSD bellek kartlarının takılması

Bir microSD kartı takmak için şu adımları izleyin. Bir MicroSD kartı takmadan veya çıkarmadan önce ednet. Smart Memory'i aygıtınızdan çıkardığınızdan emin olun.

MicroSD bellek kartını yuvaya yerleştirin. Micro SD hafıza kartını üzerindeki ok işareti yuvaya bakacak şekilde tutarak yerine oturana kadar yuvanın içine dikkatli şekilde itin.

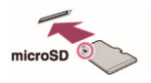

Hafıza kartını doğru yönde olacak şekilde alanın doğru kısmına yerleştirin.

MicroSD kartı takarken metalik temas noktalarının aşağıya doğru baktığından emin olun.

Bit tık sesiyle yerine oturana kadar kartı yerleştirin. Kartı yerinden çıkarmak için itip bırakın ve ardından dışarı çekin.

#### NOT:

Bir MicroSD bellek kartının hatalı şekilde takılması, MicroSD yuvaya zarar verebilir.

Daha fazla bilgi için lütfen MicroSD kartınızla birlikte gelen kullanma kılavuzuna bakın.

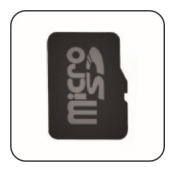

Doğru Konum Metalik temas noktaları aşağıya bakıyor

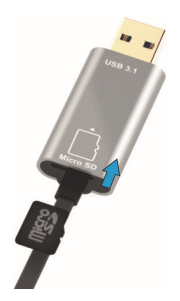

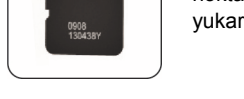

Yanlış Pozisyon Metal temas noktaları yukarıya bakıyor

MicroSD kartın takılmasıyla Çıkarılabilir Hafıza 256 GB'a kadar destekler

# Verilerin tüm platformlar üzerinden aktarılması

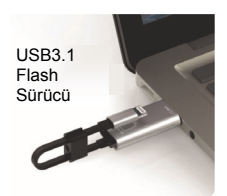

Dosyalarınızı aygıtınızdan boşaltarak yerden kazanın edin.

Hem Lightning hem de USB 3.1-Gen 1 konnektörlerle bu yüksek hızlı flash sürücü, hareket halindeyken dosyaları taşımanızı kolaylaştırır, böylece çok istediğiniz daha fazla içeriği saklamak için ekstra yere sahip olursunuz.

Dosyaları USB 3.1 Gen 1 hızında aktarın. USB 3.1 Gen 1 performansıyla desteklenmiştir, Smart Memory 95MB/s\*\*'ye kadar okuma hızı sağlar. İlave çok yönlülük için USB 2.0 aygıtlarla geriye doğru uyumludur.

### Şık anahtarlık

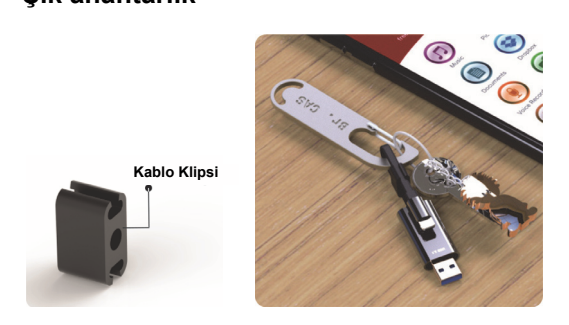

### İndirme

 "App Store"da "ednet. smart memory"yi aratın ve "Download" seçeneğine dokunun.

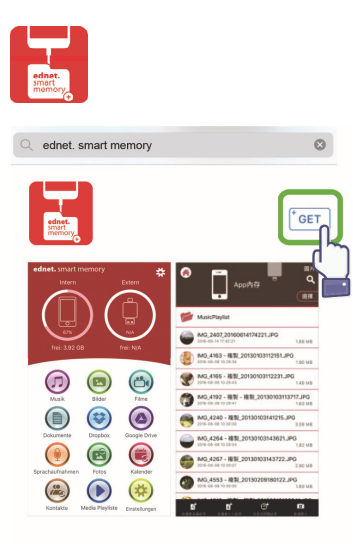

### Uygulama Hakkında

 Uygulamanın indirilmesinden sonra cihazı taktığınızda şu bildiri mesajı görüntülenir. Ana sayfada oturum açmak için "Allow"a dokunun.

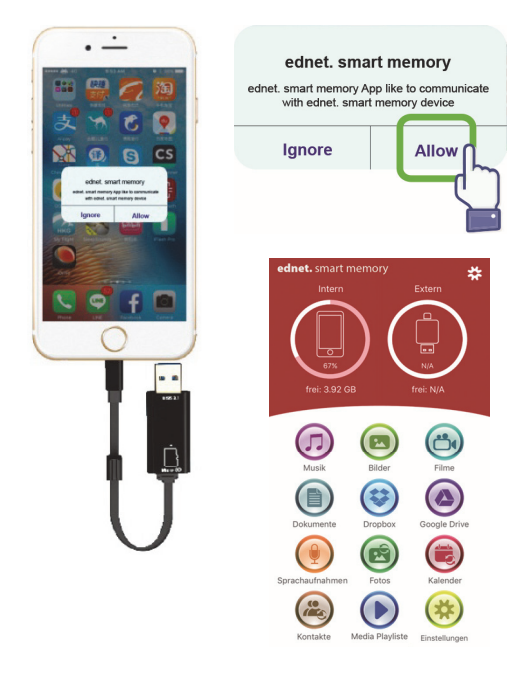

### Uygulama Açıklaması

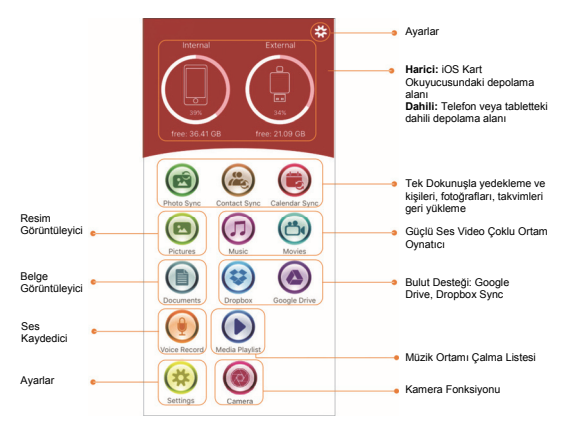

### Kamera

Kamera uygulaması simgesiyle fotoğrafları ve videoları çekerek doğrudan MicroSD Kartınıza kaydedebilirsiniz.

Ayrıca flaşlı fotoğraflar, yüksek dinamik aralıklı fotoğraflar, zaman ayarlı fotoğraflar ve öz çekimler de çekebilirsiniz.

Deklanşörü tetiklemek için ses düğmelerini veya bir kulaklık uzaktan kumandasını da kullanabilirsiniz. Tüm bunlar ve daha fazlası sadece birkaç dokunma hareketiyle mümkün.

### Kamera simgesine Nasıl kullanılır dokunun \*\* 1 0 4 2 5 6 3 7

- (1) Flaş düğmesi
- (2) Dahili veya Harici hafizaya kaydetme
- (3) Ön izlemeli küçük fotoğraf
- (4) Kamerayı döndürme düğmesi
- (5) Deklanşör
- (6) Fotoğraf veya Video seçme
- (7) Ana ekrana geri gitme

### Biçimlendirme Fonksiyonu

Biçimlendirme fonksiyonumuzu kullanarak bilgisayara gerek kalmadan MicroSD kartınızı bicimlendirebilirsiniz.

Biçimlendirmek için 2 seçenek seçebilirsiniz -FAT32

-exFAT.

"Volume Name"de bulunan Biçimlendirme Aracı sekmesini kullanarak MicroSD Kartınızın Klasörünü yeniden adlandırabilirsiniz.

#### Ayar simgesine dokunun

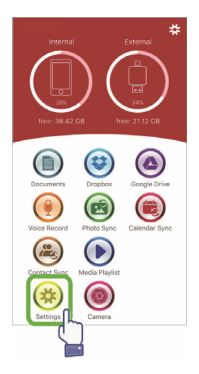

#### Biçimlendir sekmesine dokunun

| 6                          | Settings           |          |      |
|----------------------------|--------------------|----------|------|
| MEDIA PLAYUS               |                    |          |      |
| Bad                        | Video Quality      |          | Good |
|                            | Super HD           | 0        |      |
| Cache Video                | to External        | (        | D    |
| Cache Video<br>Subfolder   | to Playlist Named  |          | D    |
| Delete File WI<br>Playlist | hen Delete Media i | rom (    | D    |
| Use Native M               | ovie Player        | (        | D    |
| CAMERA SETTIP              | NG                 |          |      |
| Volume Name                | e                  | im groot | >    |
| Format                     |                    | F        | AT32 |
| Format                     | n                  |          | >    |
|                            | ۳_                 |          |      |
|                            |                    |          |      |

#### Biçimi seçin

| ***:0 9[E84] 4G | 3:16 PM       | 0 \$ 95% mm |
|-----------------|---------------|-------------|
| -               | Format iDrive |             |
|                 |               |             |
| FORMAT IDRIVE   |               |             |
| Format to FAT   | 32            | >           |
| Format to exF   |               | 2           |
|                 |               |             |
|                 |               |             |
|                 |               |             |
|                 |               |             |
|                 |               |             |
|                 |               |             |
|                 |               |             |
|                 |               |             |

#### Biçimi onaylayın

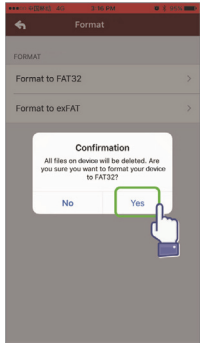

#### Yeniden Adlandır

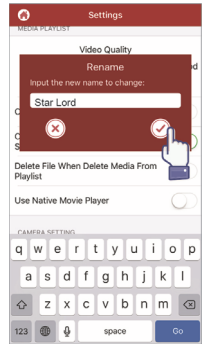

### Belge Yönetimi

Dosyaları dosya adına, dosya türüne, dosya boyutuna, değiştirme tarihine göre artan veya azalan sırada sıralayabilirsiniz.

Bir dosya seçtikten sonra kopyalayabilir, taşıyabilir, silebilir veya yeniden adlandırabilirsiniz.

Sola veya sağa kaydırın, kısayol paylaşımı

kopyalanmasına, taşınmasına, yeniden

adlandırılmasına veya silinmesine ve daha fazlasına ulaşabilirsiniz.

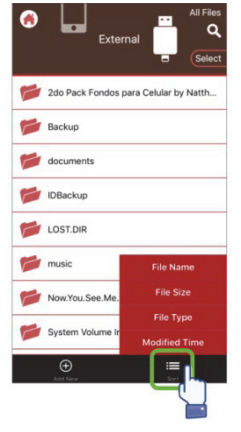

#### Dosyaları sıralayın

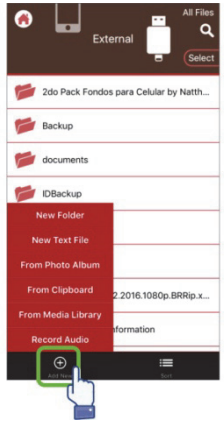

#### Dosyalar ekleyin

| Dosya seçin                         | Sola kaydırın                         |
|-------------------------------------|---------------------------------------|
| External External Cancel            | External                              |
| 🔿 📂 2do Pack Fondos para Celular by | 2do Pack Fondos para Celular by Natth |
| O 📂 Backup                          | /~`©`↔ È íí                           |
| O 📂 documents                       | focuments                             |
| 🔿 📂 IDBackup                        | IDBackup                              |
| O LOST.DIR                          | LOST.DIR                              |
| music                               | music                                 |
| O 📂 Now.You.See.Me.2.2016.1080p.B   | Now.You.See.Me.2.2016.1080p.BRRip.x   |
| System Volume Information           | System Volume Information             |
| Copy Move Delete                    | Add New Sort                          |

Paylaş: Seçili dosya aynı zamanda diğer uygulamalarla da paylaşılabilir. Örneğin Email, AirPlay, MS Office, DropBox, Printer gibi. Bir e-postayı paylaşırken fotoğraflar, belgeler, videolar veya filmler gibi birden fazla dosya ekleyebilirsiniz. E-posta eki ayrıca başka uygulamalarla da paylaşılabilir.

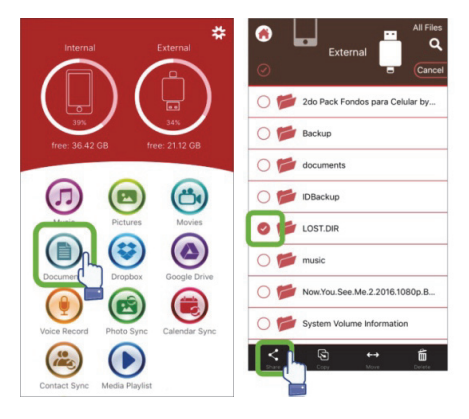

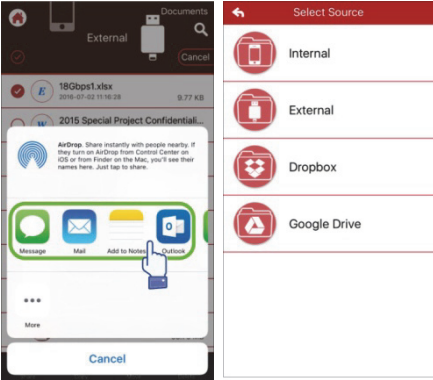

#### Kopyala

- 1. Seçili dosya veya klasörü hedef bir klasöre kopyalayabilirsiniz.
- 2. Anında hedef dosyaya göz atabilir ve seçebilir, "Yapıştır"ı seçebilirsiniz.
- Dahili hafızadan, flash sürücüden, fotoğraf albümünden veya bulut hafızasından dosyalar kopyalayabilirsiniz.
- 4. Bir dosya kopyalanırken ilerleme penceresi açılır.

#### • Taşı

- 1. Seçili dosya veya klasörü hedef bir klasöre taşıyabilirsiniz.
- Anında hedef dosyaya göz atabilir ve seçebilir, "Yapıştır"ı seçebilirsiniz.
- Dahili hafızadan, flash sürücüden, fotoğraf albümünden veya bulut hafızasından dosyalar taşıyabilirsiniz.
- 4.Bir dosya taşınırken ilerleme penceresi açılır.

#### Sil

Seçili dosya veya klasörleri silebilirsiniz, açılır bir pencere "Are you sure you want to delete? (Silmek istediğinizden emin misiniz?)" mesajını görüntüler.

#### Yeniden Adlandır

Bir dosya veya klasörün adını değiştirebilirsiniz, dosyanın dosya adı uzantısını silmediğinizden emin olun.

#### Bilgi

Dosya veya klasör boyutu, konumu, oluşturma ve değiştirme zamanı hakkındaki bilgiler.

#### Bulut Depolama

- Dosyaya bulut hafızasında göz atabilir ve ulaşabilir, bu dosyayı açabilir, seçebilir, kopyalayabilir, taşıyabilir, silebilir ve yeniden adlandırabilirsiniz.
- Bulut hafızasını kullanmak için bulut hafızanızın hesabına girmeli veya Uygulama ayarlarında oturum açmayı ve bulut hafızasının bağlantısını etkinleştirmelisiniz.
- 3.ednet. Smart Memory Uygulaması, Dropbox ve Google Drive'ı destekler.

### Multimedya Oynatıcı

#### Video

- İndirdiğiniz tüm videoları uygulamada oynatabilirsiniz.
- Desteklenen video biçimi: M4V, MOV, MP4, MKV, RMVB, WMV ve daha fazlası.
- 3. Oynatmayı duraklatana ya da durdurana kadar arka planda oynatmaya devam edin.
- 4. Alt yazı seçeneklerini destekler

#### Video simgesine dokunun

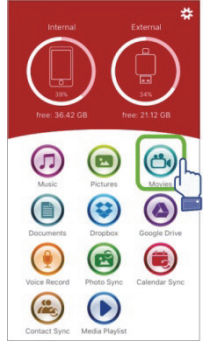

#### Seçeneği seçin

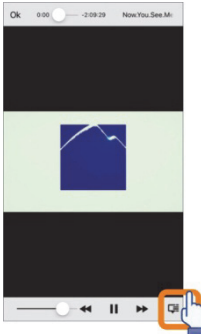

#### Film dosyasını seçin

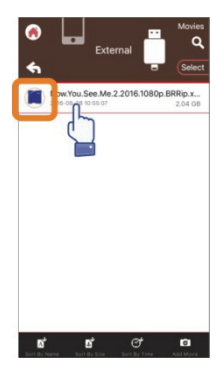

#### Alt yazı seçeneğini seçin

|                                    |                 | 22001             | 4.mp4     |      |
|------------------------------------|-----------------|-------------------|-----------|------|
| GENERAL                            |                 |                   |           |      |
| File Name                          | IMG_1387        | 2016101           | 5220514   | .mp  |
| Format                             | mov             | mp4,m4z           | ,3gp,3g   | 2,mj |
| Bitrate                            |                 |                   | 522       | kb/  |
| VIDEO                              |                 |                   |           |      |
| h264 (Constrain                    | ed Baseline) (a | wc1/0x3           | 1637661   | 0,   |
| yuvezup, eouxe                     | 60 [SAR 1:1 D   | ық 1.1 <u>1</u> ф | -2-31, 5, | n    |
| SUBTITLES                          | 60 (SAR 1:1 D   | size -            | -0        | n    |
| SUBTITLES<br>Subtitle d            | Font s          | size -            | -0        | 00 s |
| SUBTITLES<br>Subtitle d<br>Disable | Font s          | size -            | <br>      | n    |
| SUBTITLES<br>Subtitle d<br>Disable | Font s          | size -            | <br><br>  | 20 s |
| SUBTITLES<br>Subtitle d<br>Disable | Font s          | size -            | <br>      | 00 s |

### Müzik Çalar

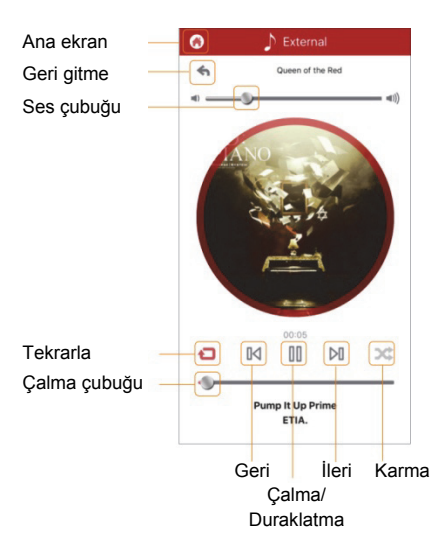

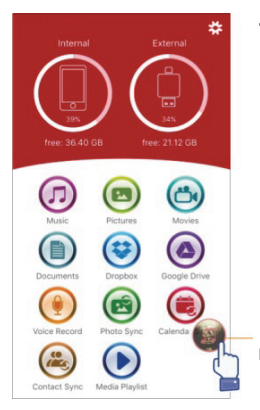

- Müzik
  - Kişisel bilgisayar, Mac, iPhone, iPad ve iPod touch gibi aygıtlarınızdan flash sürücünüze müzik indirebilirsiniz.
  - Desteklenen ses biçimleri: M4V, MOV, MP4, MP3, MKV, RMVB, WMV.
  - Siz çalma işlemini duraklatana veya durdurana kadar arka planda çalmaya devam eder ve müzik simgesi açılır.

Müzik simgesi açılır.

### Müzik Ortamı Çalma Listesi

Kendi çalma listelerinizi ve daha fazlasını oluşturun.

Sonraki sayfada gösterildiği gibi farklı kaynaklardan müzik çalın.

#### Çalma Listesi Oluşturun

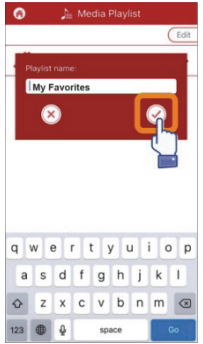

#### Müzik kaynağını seçin

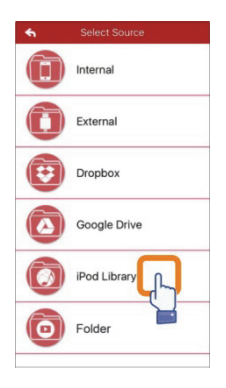

Çalma Listesini Yönetin

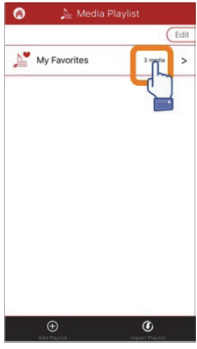

#### Çalma listesini özelleştirin

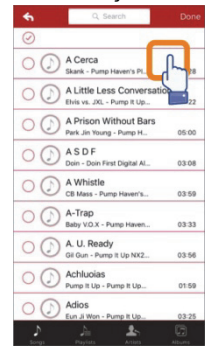

### Ses Kaydedici

Ses Kaydı:

- 1.Ses kaydı özelliğine dokunun.
- Başlat simgesine dokunun; kayıt işleminin tamamlanmasının ardından kaydedilen dosyayı çalabilirsiniz.
- 3.Kaydı kaydetmek için sağ üst köşede bulunan "Save" simgesine dokunun, kaydetme yolunu seçebilirsiniz. Dosya "Voice Recording" klasörüne kaydedilir.

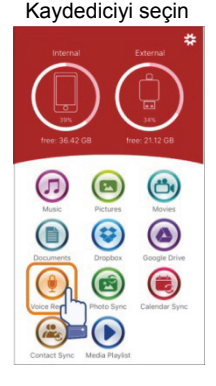

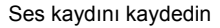

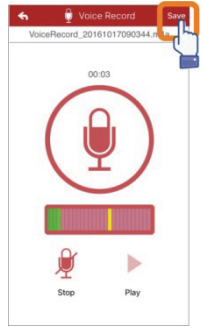

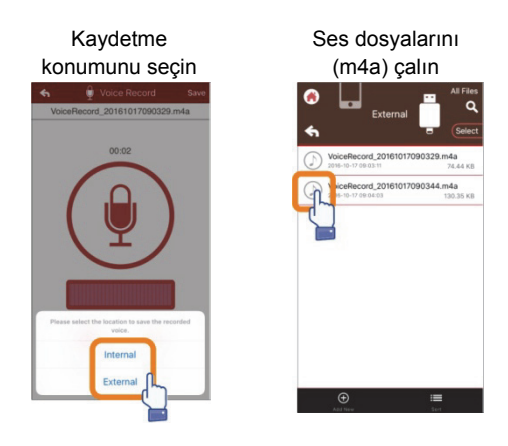

### Yedekle

Kişi ve Takvim Senkronizasyonu özelliğine de aynı adımlar uygulanabilir.

Kişi/Fotoğraf/Takvim Yedeklemesi ve Senkronizasyonu:

- Fotoğraf senkronizasyonu özelliğine dokunun; onay penceresinde görüntülenen Evet veya Hayır seçeneğini seçin.
- Restore all" simgesine dokunarak önceki yedeklemelerinin tümünü geri yükleyebilir veya "Select file to restore"a dokunarak geri yüklemek istediğiniz dosyayı seçebilirsiniz.

#### Senkronizasyon simgesini seçin

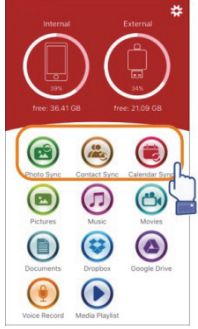

#### Yedekleniyor

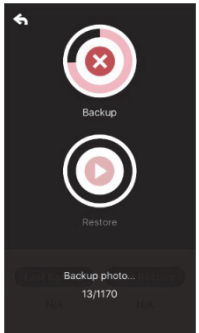

#### Yedeklemeyi onaylayın

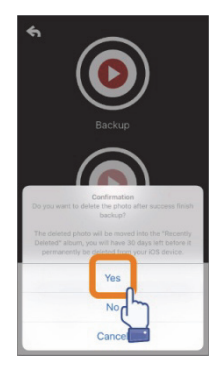

#### Geri yüklemek için seçin

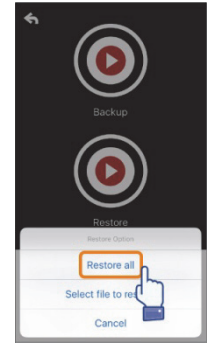

### Ayarlar

Ayarları özelleştirmek için uygulamanın ana ekranında bulunan kurulum simgesine tıklayabilirsiniz.

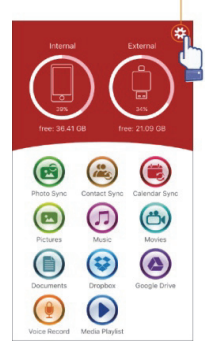

#### Ana Sayfa

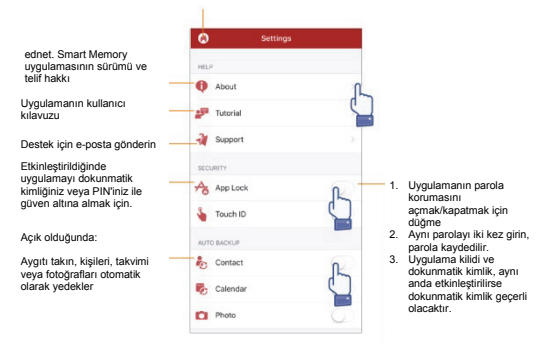

Dropbox veya Google Drive hesabınızda oturum açabilir veya oturum kapatabilirsiniz

| 0    | Settings                      |      |
|------|-------------------------------|------|
| CLOU | ID STORAGE                    |      |
| Ŷ    | Dropbox - Unlink              |      |
| ۵    | Google Drive - Login and Link |      |
| PHOT | TO EXPORT                     |      |
|      | Photo Quality                 |      |
| Bad  | 85%                           | Good |
| MEDI | a playlist                    | 1    |
|      | Video Quality                 |      |
| Bad  | Ingledium                     | Good |
| Cach | e YouTube                     | 0    |
| Cach | e video to playlist named     |      |

### Üstün Özellikler

ednet. Smart Memory uygulamanızda simgeleri ayarlayın.

Titreyene kadar ana ekranda bir simgeye dokunun ve basılı tutun ardından sürükleyerek simgeyi hareket ettirin.

En sevdiğiniz simgeleri düzenleyin

#### Simge seçin

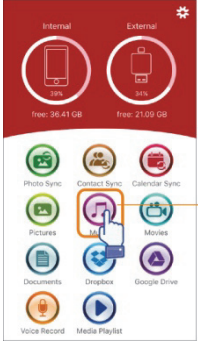

Seçtiğiniz simgeyi 3 saniye süreyle basılı tutun

#### Simge konumu

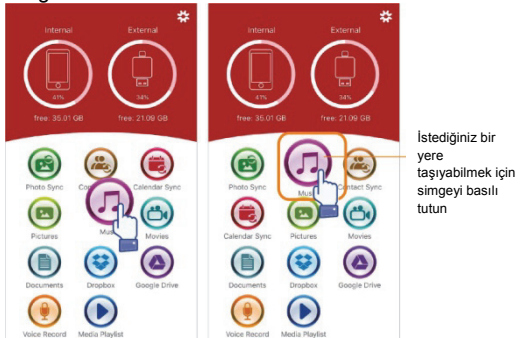